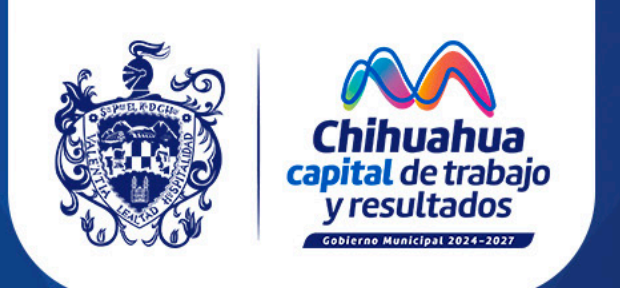

## MANUAL PARA SOLICITUD DE PAVIMENTACIÓN

municipiochihuahua.gob.mx

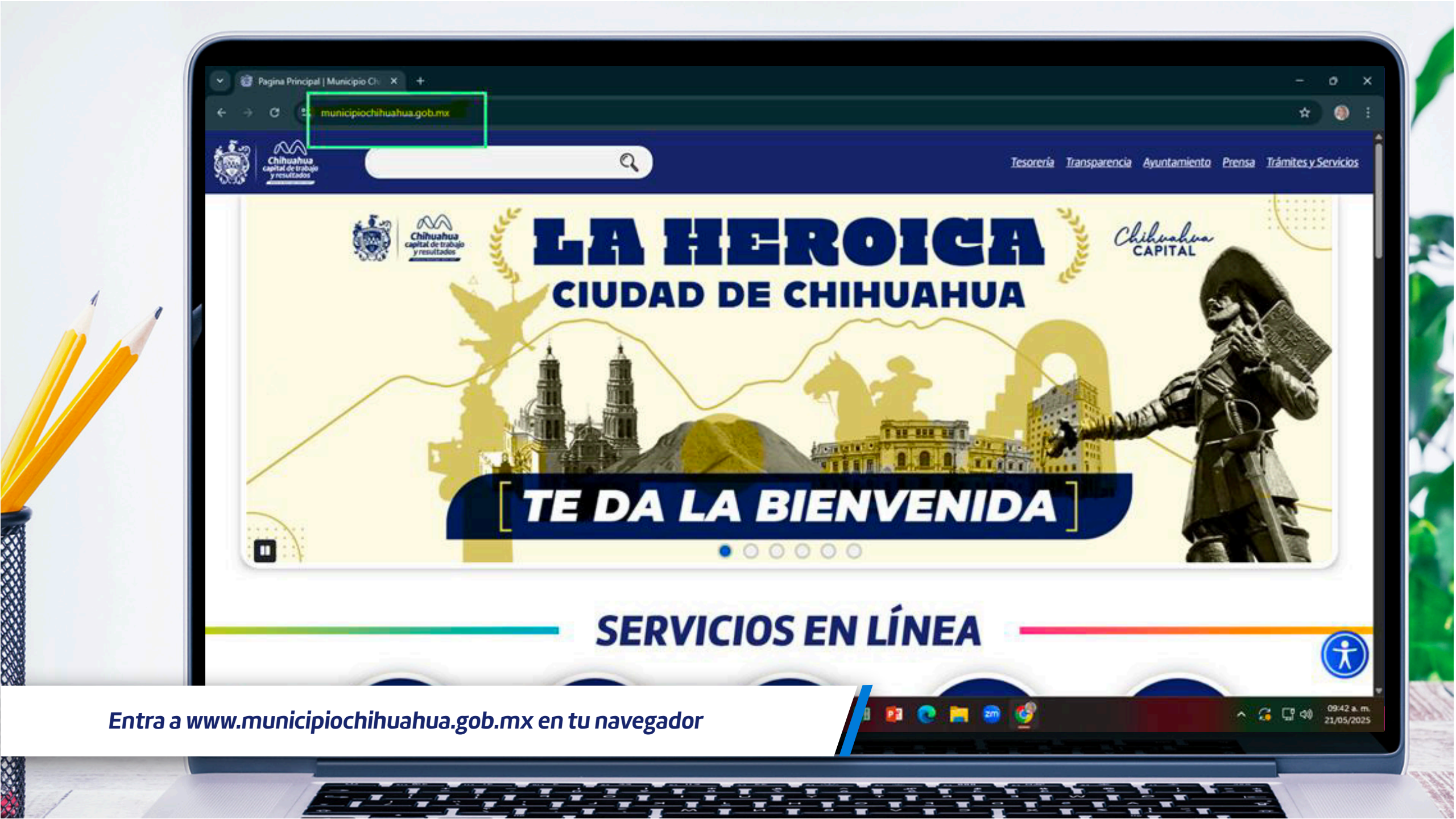

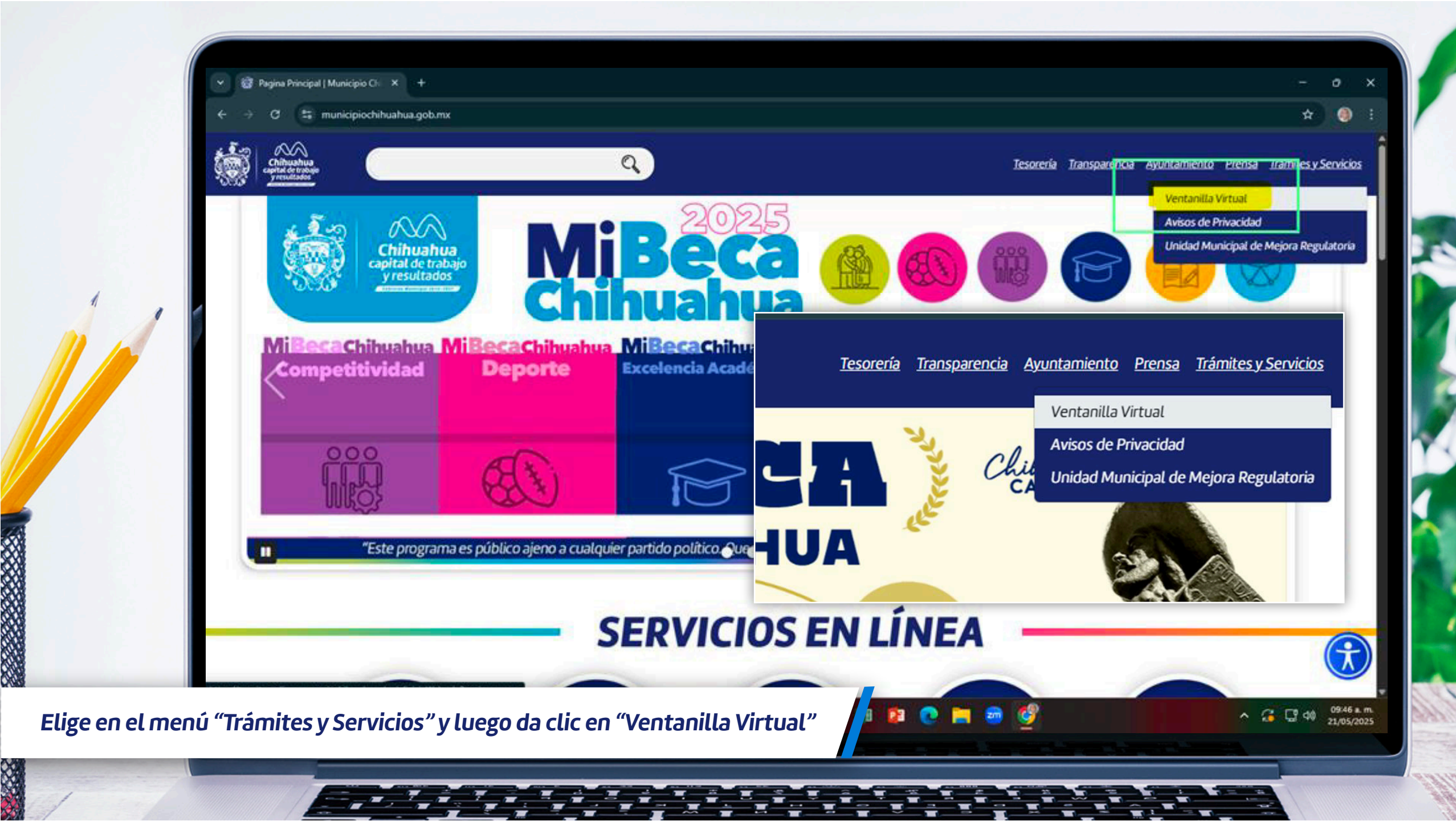

|                                  | jueves 05 de junio de 2025 9:            | 50:06<br>Chihuahu<br>capital de tra<br>y resultado               | bajo<br>ss                          | Municipales          |         | INICIAR SESIÓN 🛓 🎬 |
|----------------------------------|------------------------------------------|------------------------------------------------------------------|-------------------------------------|----------------------|---------|--------------------|
|                                  |                                          | INICIO                                                           |                                     | Buscar trámites      | Q ()    |                    |
| 1                                |                                          | OPCIONES DE ACCESO                                               |                                     |                      |         |                    |
|                                  |                                          | Usuarios con Certificado Digital o DNIe                          |                                     | ERVICIOS DEL GOE     | BIERNO  |                    |
|                                  |                                          | Acceso mediante Certificado Digital para realizar trár           | nites y/o efectuar el seguimiento o | de los ya iniciados. |         |                    |
|                                  |                                          | Procedimiento de obtención del Certificado Digital               |                                     |                      | ACCEDER |                    |
|                                  |                                          | INICIAR SESIÓN                                                   |                                     |                      |         |                    |
|                                  |                                          | Nombre de Usuario                                                | Contr                               | aseña                |         |                    |
|                                  | 2                                        | l<br><u>He olvidado la contraseña</u>                            |                                     |                      |         |                    |
|                                  |                                          | Registrate aquí                                                  |                                     | _                    | ACCEDER |                    |
| Ingresa dando<br>cuenta, da clio | o clic en "Iniciar :<br>c en "Regístrate | sesión" para accesar al sisten<br>aquí" y sigue las instruccione | na, si no tienes<br>es              |                      |         |                    |
| Ingresa dando<br>cuenta, da clio | o clic en "Iniciar :<br>c en "Regístrate | sesión" para accesar al sistem<br>aquí" y sigue las instruccione | na, si no tienes<br>es              |                      |         |                    |

77

1

1

. .

-

1

-

1

-

-

I

-

-

jueves 05 de junio de 2025 10:38:38

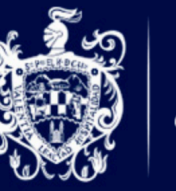

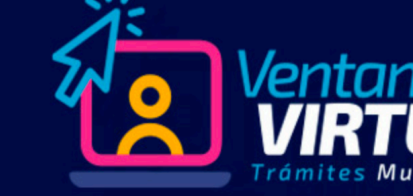

CIO MI CARPETA - CATÁLOGO DE TRÁMITES -

TODOS LOS TRÁMITES TRÁMITES POR DEPENDENCIA

## A RTAL DE TRÁMITES Y SERVICIOS DEL GOBIERNO MUNICIPAL DE CHIHUAHUA!

Buscar trámites .

- ▲ 🏥 🕩

Q 🚯

## TRÁMITES DESTACADOS

LOS MÁS USUALES

En Ventanilla Virtual encontraras toda la información necesaria para realizar tus trámites modalidad virtual o presencial de la manera más rápida y sencilla de consultar los requisitos, horarios, costos y otros detalles importantes relacionados con el servicio que necesites.

Ponemos a tu disposición una amplia variedad de trámites completamente digitalizados, lo que te permite realizarlos en línea de forma sencilla y sin complicaciones.

Nuestro compromiso es hacer de Chihuahua Capital una ciudad más moderna y competitiva, brindando soluciones digitales accesibles para todos. Con trabajo y resultados, seguimos avanzando hacia un futuro más ágil y cercano a la ciudadanía.

¿Necesitas más información? contáctanos:

Después de ingresar, da clic en "Catálogo de trámites" y selecciona "Trámites por Dependencia", posteriormente selecciona "Consejo de Urbanización Municipal"

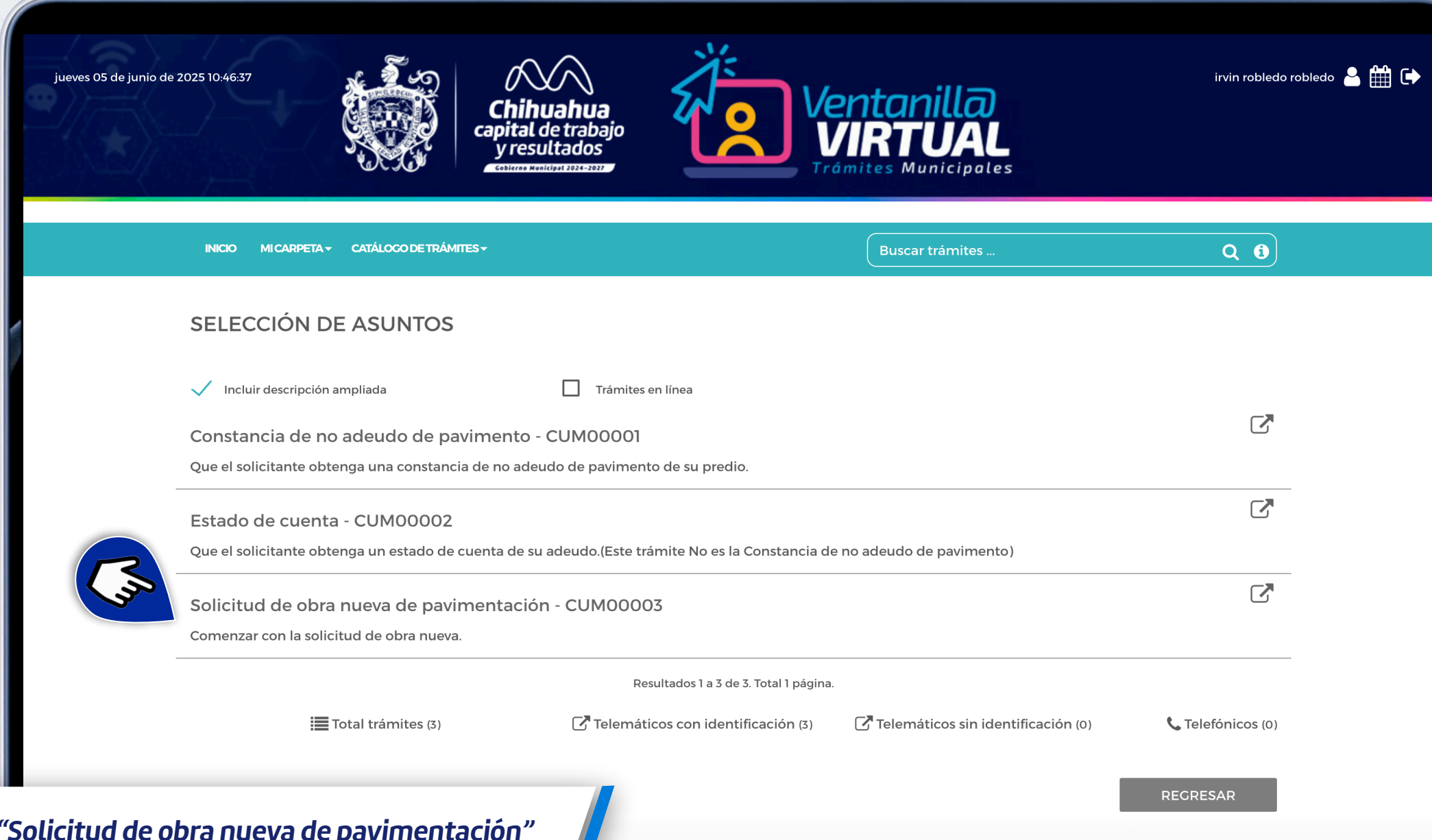

Haz clic en "Solicitud de obra nueva de pavimentación"

| INICIO MI CARPETA+ CAT | TÁLOCO DE TRÁMITES +                  |                      |                                    | Buscar trámi             | tes                   | Q 🚯                         |
|------------------------|---------------------------------------|----------------------|------------------------------------|--------------------------|-----------------------|-----------------------------|
| Hoja mornativa         | notificaciones.                       | er representante en- | <del>au caso, compracoe qu</del> e | - sus autos son conceto. | o e maique el mealo p | preservence as recopored as |
| Descargas / Enlaces    |                                       |                      |                                    |                          |                       |                             |
| Iniciar Trámite        | Datos del Titular                     |                      |                                    |                          |                       |                             |
|                        | Tipo de documento                     | Núme                 | ro de documento                    | Nombre o Razón Sor       | zial                  |                             |
| Imprimir               | INE                                   | ~                    |                                    |                          |                       | T                           |
|                        | Primer Apellido                       | ~~                   |                                    | Segundo Apellido         |                       |                             |
| Protesta Ciudadana     |                                       |                      |                                    |                          |                       | 62 B                        |
|                        | País                                  |                      | Estado                             |                          | Municipio             |                             |
|                        | MEXICO                                |                      | CHIHUAHUA                          |                          | CHIHUAHUA             |                             |
|                        | Población                             |                      |                                    | Colonia                  |                       |                             |
|                        | CHIHUAHUA                             |                      |                                    |                          |                       |                             |
|                        | Tipo de vía                           |                      | Nombre de la Calle                 |                          |                       |                             |
|                        | CALLE                                 |                      | 1                                  |                          |                       |                             |
|                        | 2                                     |                      |                                    |                          |                       |                             |
|                        |                                       | N° Exterior          | Letra Exterior                     | N° Interior              | Letra Interior        | C. Postal                   |
|                        | Sin Número                            |                      |                                    |                          |                       |                             |
|                        | e-mail                                |                      | Teléfonos                          |                          | Fecha Nacimiento      |                             |
|                        | · · · · · · · · · · · · · · · · · · · |                      |                                    |                          |                       |                             |
|                        | 200-<br>1                             |                      |                                    |                          | 26                    |                             |
|                        | ANTERIOR                              |                      | CANCELAR                           |                          |                       | SIGUIENTE                   |
|                        |                                       |                      | Children                           | le la                    |                       |                             |

Ahora da clic en "Iniciar trámite", tus datos serán desplegados, ahora da clic en "siguiente" para comenzar

and the second

| INICIO MI CARPETA- C | CATÁLOCO DE TRÁMITES -                       | Buscar trámites                               |  |
|----------------------|----------------------------------------------|-----------------------------------------------|--|
| *                    | Solicitud de obra nueva de p                 | pavimentación - CUM00003                      |  |
| Hoja Informativa     | Datos del solicitante                        |                                               |  |
| Descargas / Enlaces  | Datos del interesado                         |                                               |  |
| Iniciar Trámite      | Solo los campos marcados con asterisco (*) s | son obligatorios para iniciar la tramitación. |  |
| Imprimir             | Nombre *                                     |                                               |  |
| Protesta Ciudadana   | JOSE <br>ellido paterno *                    |                                               |  |
|                      | Apellido materno                             |                                               |  |
|                      | RFC                                          |                                               |  |
|                      | CURP                                         |                                               |  |
|                      | Sexo *                                       |                                               |  |
|                      | MASCULINO                                    |                                               |  |

Llena algún representante de la calle que estará en contacto con el CUM

|   | INICIO MI CARPETA - CATA | ÁLOCO DE TRÁMITES +                        | Buscar trámites                                 | Q ()     |
|---|--------------------------|--------------------------------------------|-------------------------------------------------|----------|
|   | 1                        | Solicitud de obra nueva de                 | pavimentación - Colviocoos                      |          |
|   | Hoja Informativa         | Datos de la obra                           |                                                 |          |
|   | Descargas / Enlaces      | Datos de la obra                           |                                                 |          |
|   | Iniciar Trámite          | Solo los campos marcados con asterisco (*) | ) son obligatorios para iniciar la tramitación. | -        |
| 1 | Imprimir                 | Nombre del promovente *                    |                                                 |          |
|   | Protesta Ciudadana       | JOSE                                       |                                                 |          |
|   |                          | Tipo de pavimentación requerida *          |                                                 |          |
|   |                          | Concreto hidráulico                        |                                                 | <b>~</b> |
|   |                          | Calle a pavimentar *                       |                                                 |          |
|   |                          |                                            |                                                 |          |
|   |                          | 6 ENERO Y 5 MAYO                           |                                                 |          |
|   |                          | Obra nueva *                               |                                                 |          |
|   |                          |                                            |                                                 | ~        |
|   |                          | NO                                         |                                                 |          |
|   |                          | si                                         |                                                 |          |

Enseguida te solicitará los datos de la obra, por favor procura que estos datos sean lo mas exactos para ubicar el punto fácilmente

|  | INICIO MI CARPETA - C | ATÁLOCO DE TRÁMITES +                                                                                                    | Buscar trámites      | <u> </u>    |  |  |  |  |
|--|-----------------------|----------------------------------------------------------------------------------------------------|----------------------|-------------|--|--|--|--|
|  | *                     | Solicitud de obra nueva de pavi                                                                                                    | mentación - CUM00003 |             |  |  |  |  |
|  | Hoja Informativa      | Indique la ubicación del establecimiento presionando el botón < <ubicación>&gt; es GOOGLE MAPS Solo los campos marcados con asterisco (*) son obligatorios para iniciar la tramitación.</ubicación> |                      |             |  |  |  |  |
|  | Descargas / Enlaces   |                                                                                                    |                      |             |  |  |  |  |
|  | Iniciar Trámite       |                                                                                                    |                      |             |  |  |  |  |
|  | Imprimir              | Dirección *                                                                                                    |                      |             |  |  |  |  |
|  | Protesta Ciudadana    | 5 de Mayo 2103, Servidor Agrario, 31064 Chihuahua, Chil                                                                                                    | h., México           | UBICACIÓN 🗶 |  |  |  |  |
|  |                       | 28.5986671                                                                                                    |                      |             |  |  |  |  |
|  |                       | Longitud                                                                                                    |                      |             |  |  |  |  |
|  |                       | -106.0089355                                                                                                    |                      |             |  |  |  |  |
|  |                       | ANTERIOR CANCELAR                                                                                                    |                      | SIGUIENTE   |  |  |  |  |
|  |                       | Términos y Condiciones                                                                                                    |                      |             |  |  |  |  |
|  |                       |                                                                                                    |                      |             |  |  |  |  |

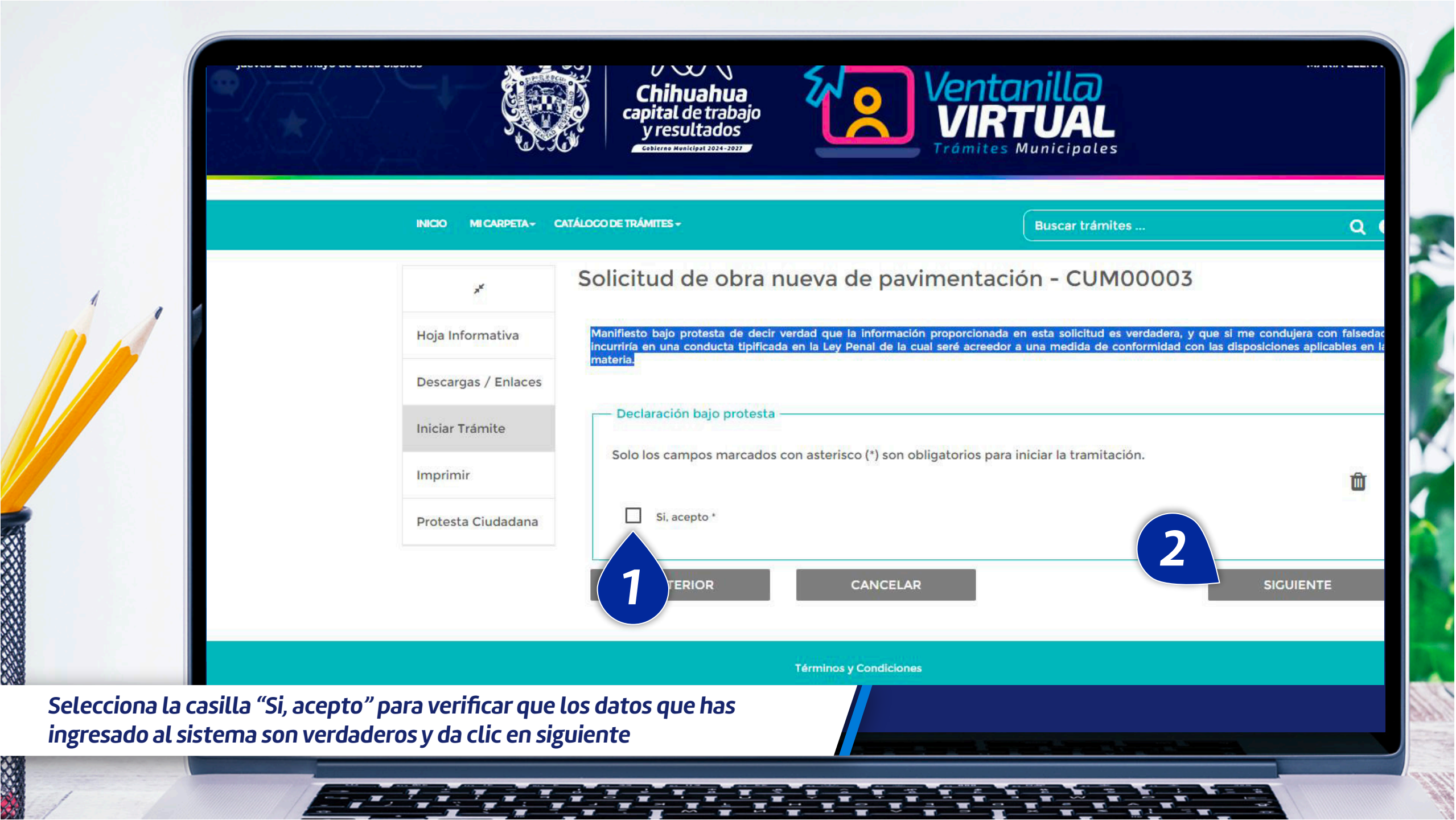

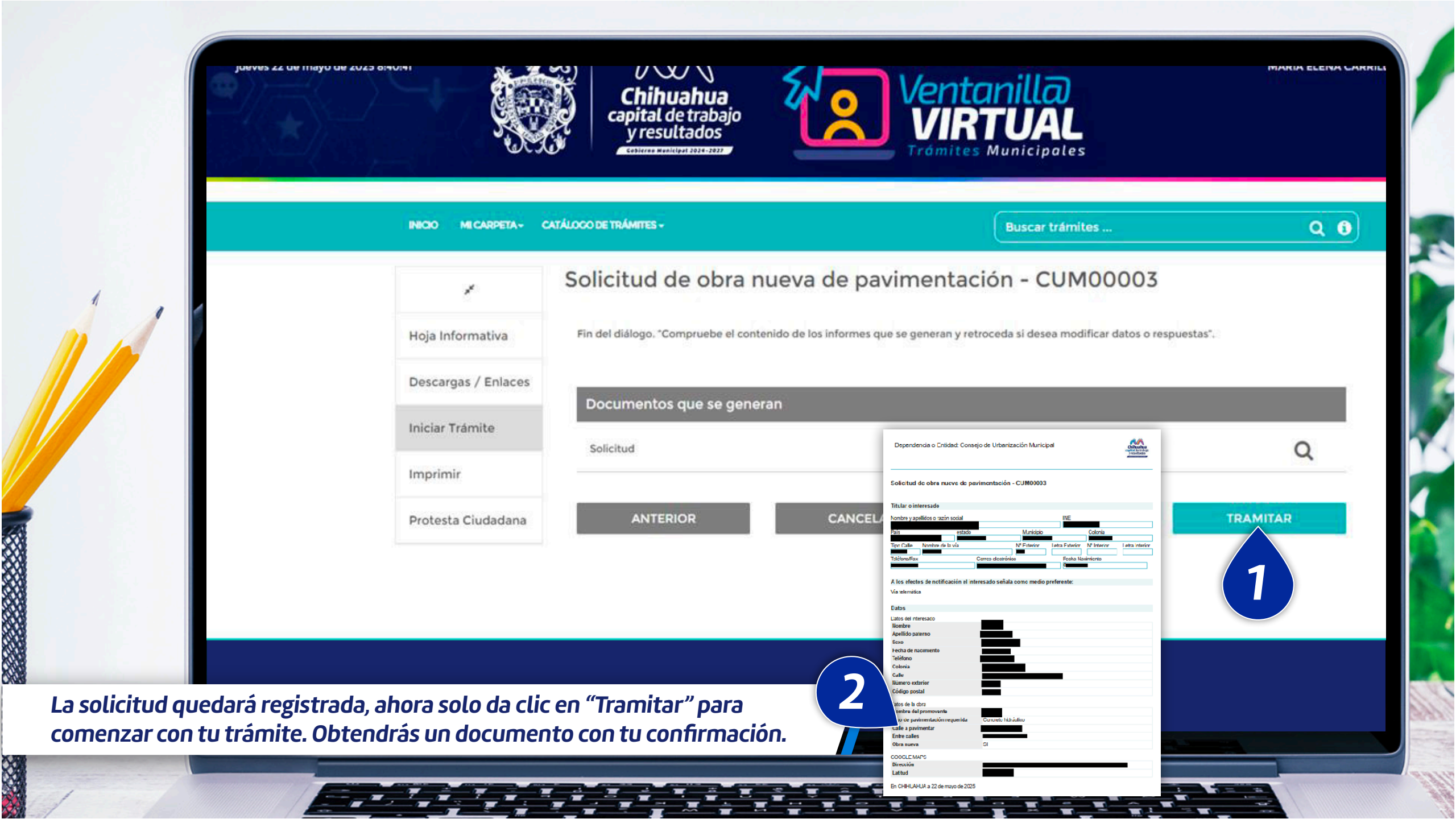